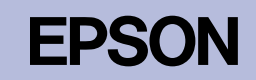

# FX-890/FX-2190

# Руководство по установке

4041364-00 XXX

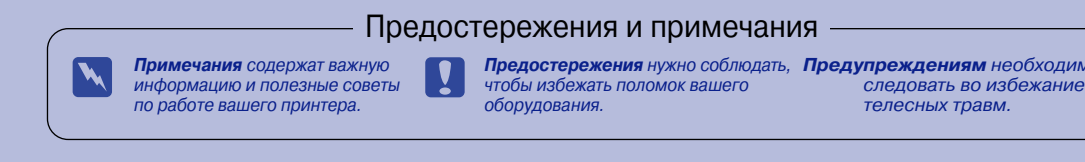

# Распаковка принтера

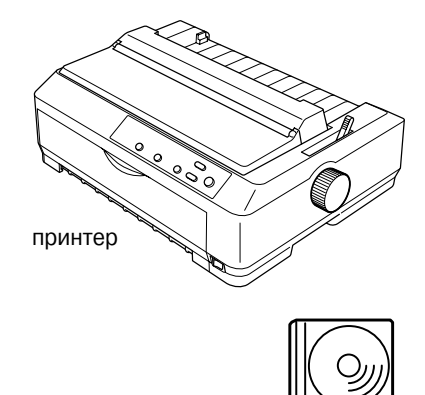

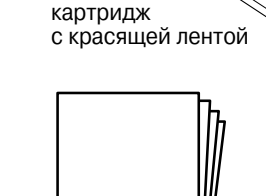

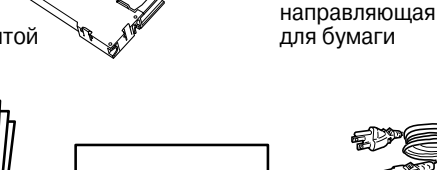

компакт-диск руководство с программным по установке обеспечением

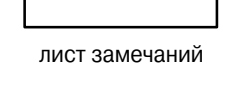

сетевой кабель В некоторые страны принтер поставляется с вмонтирован ным сетевым кабелем

# Удалите защитные материалы

В соответствии с указаниями, приведенными в листе замечаний, удалите все защитные материалы.

Сохраните все упаковочные и защитные материалы на тот случай, если в будущем вам потребуется транспортировать принтер.

# Сборка принтера 2

- Убедитесь, что принтер выключен и отсоединен от электрической сети.
- 2. Откройте направляющую для бумаги и крышку принтера. Потом потяните их вверх и удалите.

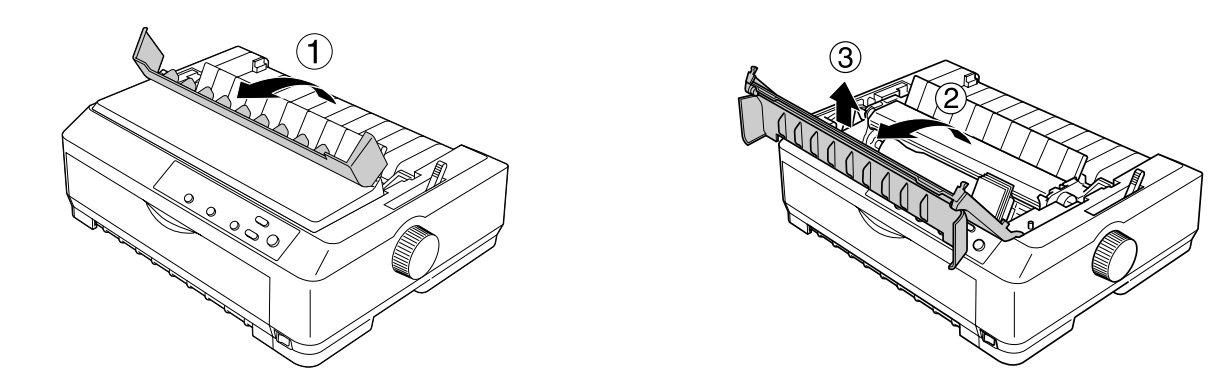

3. Отожмите вверх выступы, расположенные по обеим сторонам блока натяжения бумаги, после чего поднимите блок наверх и удалите его из принтера. Затем рукой передвиньте печатающую головку в центр принтера.

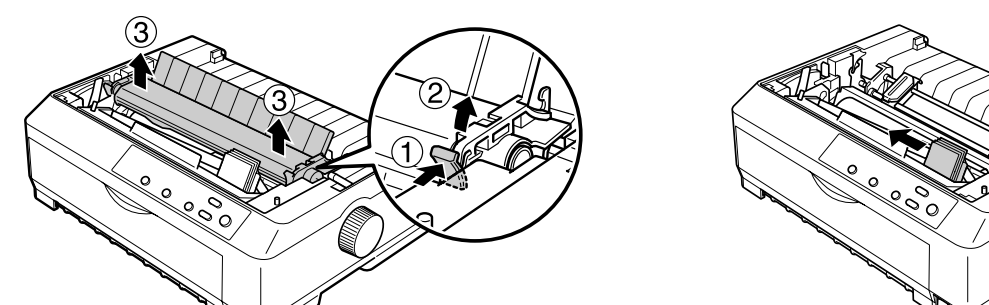

6. Вставьте картридж с красящей лентой в принтер под углом, как это показано на рисунке. Потом с усилием нажмите на края картриджа, чтобы его пластмассовые крючки вошли в прорези принтера.

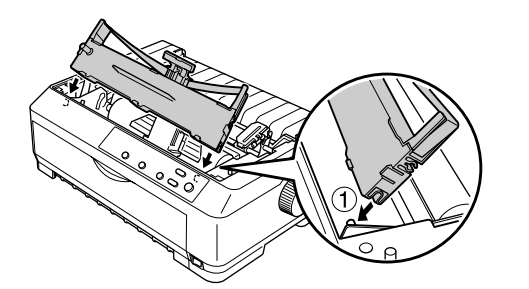

7. Вставьте направляющую красящей ленты в печатающую головку, чтобы она со щелчком встала на место. Поверните маховичок натяжения красящей ленты, чтобы обеспечить правильную подачу ленты.

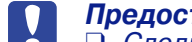

- Предостережения: Следите за тем, чтобы красящая лента не перекрутилась и не помялась.
- При установке направляющей красящей ленты она должна со щелчком встать на место.
- 8. Поставьте назад блок натяжения бумаги, аккуратно опустив его на установочные штифты принтера. Потом нажмите на края блока, чтобы он со щелчком встал на место.

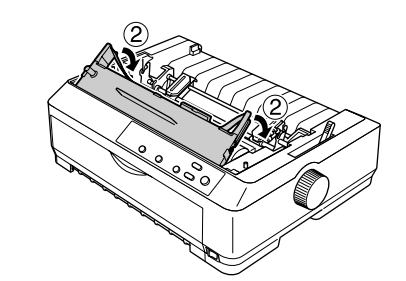

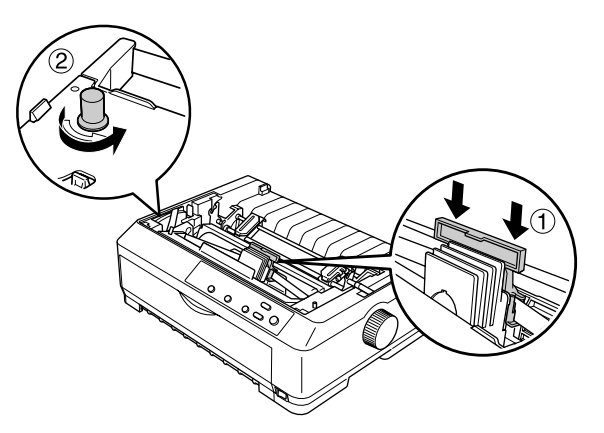

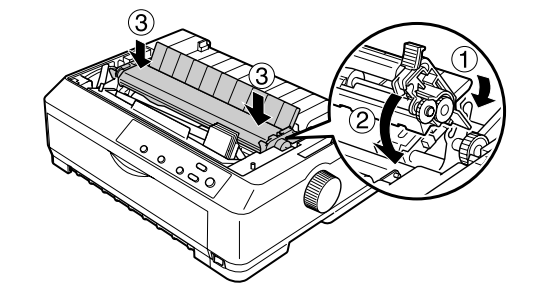

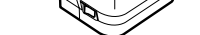

- 4. Выньте из упаковки картридж с красящей лентой.
- 5. Удерживая за края направляющую красящей ленты, потяните ее, чтобы она выступила из картриджа.

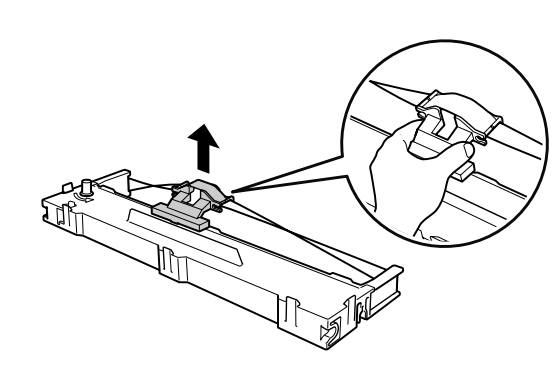

9. Наденьте крышку принтера, вставив ее передние выступы в прорези на принтере и аккуратно опуская ее на принтер. Потом нажмите на крышку до щелчка. И, наконец, установите направляющую для бумаги.

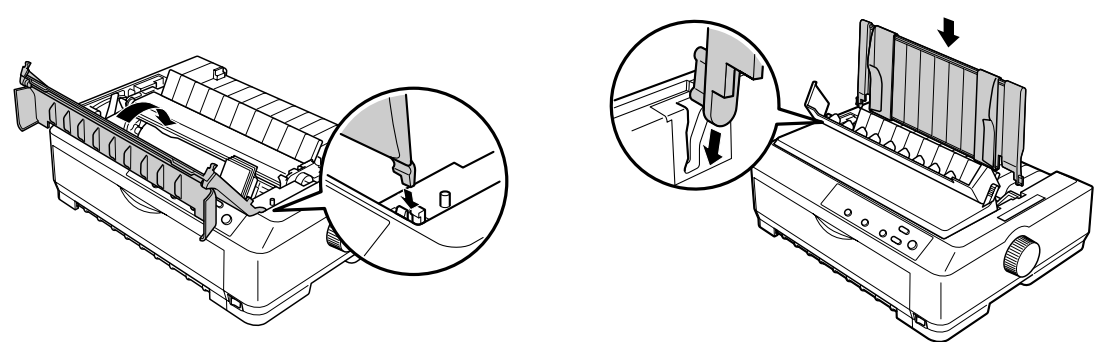

# Подключение принтера к компьютеру

## Подключение принтера к компьютеру

Убедитесь, что и принтер, и компьютер выключены. После этого воткните интерфейсный кабель в принтер и в компьютер. Для соединения принтера с компьютером можно использовать кабель USB или кабель с параллельным интерфейсом.

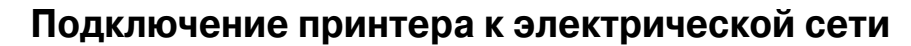

Убедитесь, что принтер выключен. После этого воткните один конец сетевого кабеля в гнездо переменного тока принтера, а вилку на другом конце кабеля, в правильно заземленную электрическую розетку.

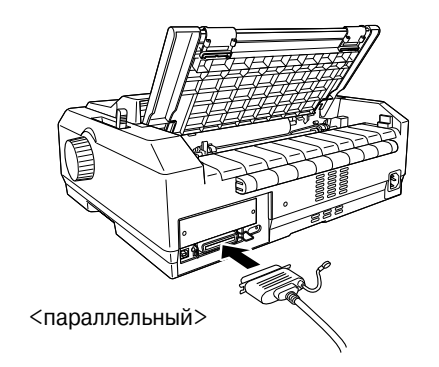

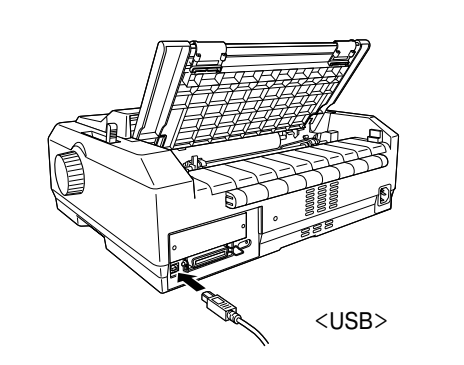

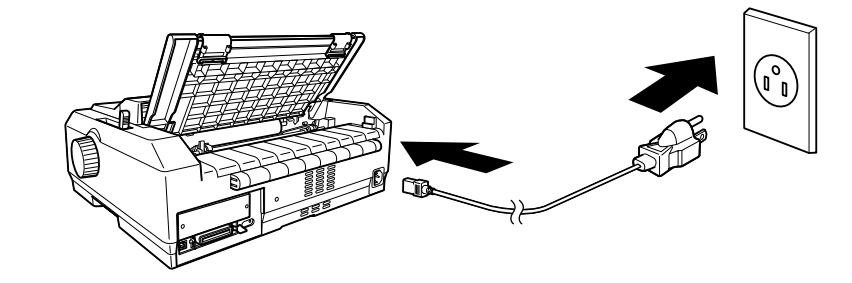

# Установка программного обеспечения

**EPSON** 

**∎**}…

i

# Установка программного обеспечения в Windows Me. XP или 2000

#### Примечание

При установке программного обеспечения принтера в Windows XP или 2000 вам могут потребоваться привилегии администратора. Если у вас возникнут проблемы, то за дополнительной информацией обратитесь к администратору сети.

- 1. Убедитесь, что принтер выключен.
- Вставьте в дисковод CD-ROM компакт-диск с программным 2. обеспечением принтера. Появится диалоговое окно Install (Установка).

#### Примечание

Если диалоговое окно Install (Установка) не появится, то нужно в компакт-диске выполнить двойной шелчок на Setup.exe.

- Выберите Install Software (Установить программное 3. обеспечение) и шелкните на 🔜.
- Выберите ваш принтер, после чего следуйте выводимым на 4. экран указаниям.

## Установка программного обеспечения в Windows 98, 95 или NT 4.0

#### Примечания

- 🖵 При установке программного обеспечения принтера в Windows NT 4.0 вам могут потребоваться привилегии администратора. Если у вас возникнут проблемы, то за дополнительной информацией обратитесь к администратору сети.
- □ В этом разделе приведены примеры для операционной системы Windows 98. Их вид может отличаться от того, что вы увидите на экране, однако инструкции по установке будут теми же самыми.
- 1. Убедитесь, что принтер выключен, после чего вставьте в дисковод CD-ROM компакт-диск с программным обеспечением принтера. Появится диалоговое окно установки.

#### Примечание

Если диалоговое окно установки не появится, то нужно в компакт-диске выполнить двойной щелчок на Setup.exe.

- 2. Выберите Install Software (Установить программное обеспечение) и щелкните на
- Выберите ваш принтер, щелкните на **ОК**, после чего следуйте выводимым на экран указаниям. 3.
- Когда появится соответствующая подсказка, вставьте в дисковод CD-ROM компакт-диск с Windows и 4. шелкните на ОК.

Когда появится установочный экран Windows, закройте этот экран, чтобы продолжить установку драйвера.

#### Примечания

- Если ваш компьютер был поставлен с заранее установленной операционной системой Windows, то возможно, что установка завершится без запроса на установку компакт-диска с Windows, и ваш принтер сразу будет готов к работе.
- □ Если будет выведено сообщение, говорящее, что драйвер недоступен, то щелкните на Cancel (Отмена) и повторите процедуру установки.
- □ Если вы используете Windows NT, то перейдите к шагу 5.
- Щелкните на **Browse** (Обзор), выберите нужный маршрут к 5. драйверу принтера, после чего щелкните на ОК и далее следуйте выводимым на экран указаниям.

#### Примечание

Если вы используете Windows NT, то при выводе на экран соответствующего запроса вставьте в дисковод CD-ROM компактдиск с Windows.

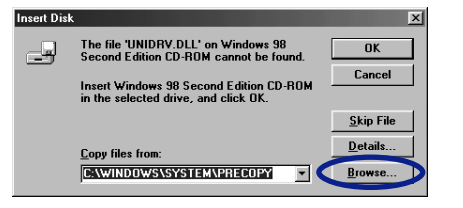

- Выберите в папке соответствующий файл и щелкните на **ОК**.
- 7. После вывода подсказки вставьте в дисковод CD-ROM компакт-диск с программным обеспечением драйвера принтера, затем нажмите Browse (Обзор) для выбора соответствующего пути.

#### Примечания

- 🔲 Если вы получите сообщение о том, что драйвер недоступен, то щелкните на *Cancel* (Отмена) и повторите процедуру установки.
- □ Если появится сообщение "System Error" (Ошибка системы), то щелкните на Cancel (Отмена). Точный текст сообщения будет зависеть от используемой вами версии Windows.
- □ Если вы используете Windows NT, то вам не нужно указывать маршрут.
- □ Если вы используете Windows 98, то может запуститься процедура установки утилит принтера. В этом случае следуйте выводимым на экран указаниям.
- 8. Установка завершена. Теперь ваш принтер готов к работе.

# Для программ DOS

Для управления принтером из прикладных программ, работающих под DOS, вы должны выбрать принтер, который собираетесь использовать. Если в списке принтеров в вашем приложении нет данного принтера, то вы должны выбрать первый доступный принтер в соответствии с приведенной ниже таблицей. На соответствующем шаге в процессе установки или настройки нужно выбрать принтер EPSON. Если в списке принтеров в вашем приложении нет данного принтера, то вы должны выбрать первый доступный принтер из перечисленных ниже:

| Для FX-890 | Для FX-2190 |  |
|------------|-------------|--|
| FX-980     | FX-2180     |  |
| FX-880+    | FX-2170     |  |
| FX-880     | FX-1180+    |  |
| FX-870     | FX-1180     |  |
| FX-850     | FX-1170     |  |
| FX-800     | FX-1050     |  |
| FX-85      | FX-1000     |  |
| FX-80+     | FX-105      |  |
| FX-80      | FX-100+     |  |
|            | FX-100      |  |

После того, как программное обеспечение принтера будет успешно установлено на вашем компьютере, ваш принтер готов к работе.

# Использование справочного руководства

Справочное руководство предоставляет вам подробную информацию по функциям принтера, по дополнительным принадлежностям, по программному обеспечению принтера, а также по поиску и устранению неисправностей. Кроме того, в нем содержатся технические спецификации принтера.

Для просмотра Справочного руководства прямо на CD-ROM выполните указанные действия:

- 1. Вставьте компакт-диск с программным обеспечением принтера в дисковод CD-ROM.
- 2. В появившемся экране выполните двойной щелчок на **User Guides** (Руководство пользователя).

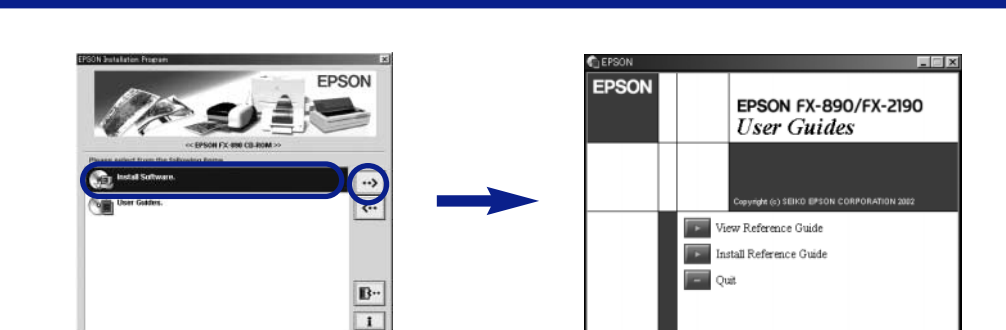

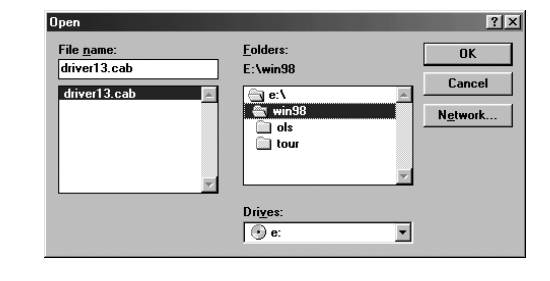

| nsert Disk |                                                                               | ×                 |
|------------|-------------------------------------------------------------------------------|-------------------|
|            | The file 'UNIDRY.DLL' on Windows 98<br>Second Edition CD-ROM cannot be found. | OK                |
|            | Insert Windows 98 Second Edition CD-ROM                                       | Cancel            |
|            | in the selected drive, and click UK.                                          | <u>S</u> kip File |
|            | <u>C</u> opy files from:                                                      | <u>D</u> etails   |
|            | E:\win98                                                                      | Browse            |

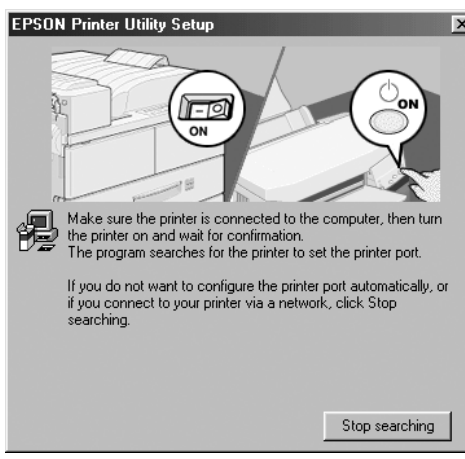

Появится диалоговое окно онлайнового руководства.

# Информация по безопасности и по условиям эксплуатации принтера

#### Значок предупреждения о горячих частях

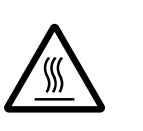

Данный символ, нанесенный на печатающую головку и на некоторые другие части принтера, указывает на то, что данные части могут быть горячими. Никогда не дотрагивайтесь до этих частей сразу после окончания работы принтера. Перед тем, как дотрагиваться до этих элементов, принтеру нужно дать остыть в течение нескольких минут.

### Важные инструкции по технике безопасности

Перед тем, как использовать принтер, прочтите все приведенные ниже инструкции. Кроме того, следуйте всем предупреждениям и указаниям, нанесенным на принтер.

#### Предостережение

Убедитесь, что сетевой кабель удовлетворяет всем местным стандартам по электробезопасности.

- Применяйте только такой источник электропитания, который указан в табличке электрических параметров на корпусе принтера.
- Подключайте всю аппаратуру к правильно заземленным электрическим розеткам.
- Не пользуйтесь поврежденным или потертым сетевым шнуром.
- При включении принтера через удлинитель проверьте, чтобы общая нагрузка от всех потребителей на этот удлинитель не превышала номинальной нагрузки удлинителя по току. Суммарный ток, потребляемый всеми аппаратами, включенными в общую настенную розетку, не должен превышать номинального тока настенной розетки.
- Перед чисткой обязательно отсоединяйте принтер от электрической сети. Чистите его только влажной мягкой материей.
- Не проливайте на принтер жидкость.
- За исключением случаев, специально указанных в данном руководстве, не пытайтесь самостоятельно обслуживать принтер.
- При следующих обстоятельствах немедленно отключите принтер от сети и обратитесь к аттестованным специалистам по обслуживанию:
  - Поврежден сетевой кабель или его вилка.
  - іі. Внутрь принтера попала жидкость.
  - ііі. Принтер уронили или повредили его корпус.
- Принтер плохо работает или явно ухудшились параметры его работы.
- Для защиты данного принтера от короткого замыкания и от скачков тока его следует включать в электрическую розетку, защищенную предохранителем на 10 или 16 А.

## Выбор места для принтера

- Не устанавливайте принтер на неустойчивую поверхность, около батарей или какого-либо другого источника тепла.
- Не закрывайте щелей и отверстий в корпусе принтера. Не засовывайте в них посторонние предметы.
- Устанавливайте принтер на ровную устойчивую поверхность. Если принтер качается или установлен с наклоном, то он будет работать неправильно.
- Расположите принтер таким образом, чтобы, при необходимости, к нему можно было легко подключить интерфейсный кабель локальной сети.
- Вокруг принтера должно быть достаточно свободного пространства для удобства его эксплуатации и обслуживания.

- Не эксплуатируйте и не храните принтер в местах с резкими изменениями температуры и влажности. Не допускайте попадания на принтер прямого солнечного света или просто сильного света. Держите принтер вдали от источников тепла, а также от мест с избыточной влажностью или запыленностью.
- Не подвергайте принтер вибрациям или резким ударам.
- Располагайте принтер недалеко от электрической розетки, чтобы сетевой кабель можно было легко отсоединить от сети.
- Держите всю компьютерную систему вдали от источников электромагнитных помех, таких, как громкоговорители или базовые блоки радиотелефонов.
- Не используйте электрические розетки, которые управляются настенными выключателями или автоматическими таймерами. Прерывание питания может стереть информацию в вашем принтере или в компьютере. Не используйте также розетки, находящиеся в общей электрической сети с мощными электромоторами или другими устройствами, которые могут вызывать скачки напряжения.
- Используйте заземленную электрическую розетку. Не используйте переходники.
- Если вы планируете использовать подставку для принтера, то следуйте приведенным ниже рекомендациям:
  - Используйте подставку, которая может выдерживать вес не менее 10 кг.
  - Никогда не используйте подставку, на которой принтер будет стоять наклонно. Принтер всегда должен стоять строго горизонтально.
  - Расположите принтер таким образом, чтобы сетевой и интерфейсный кабели не мешали подаче бумаги. По возможности прикрепите эти кабели к ножке подставки.

### Для пользователей Российской Федерации

Фирма Seiko EPSON Corporation не несет никакой ответственности за любые повреждения или проблемы, возникшие в результате использования любых дополнительных принадлежностей или любых расходных материалов, не имеющих маркировки фирмы Seiko Epson Corporation: Original Epson Products (Оригинальное изделие фирмы Epson) или Epson Approved Products (Изделие, сертифицированное фирмой Epson).

### Сведения о безопасности

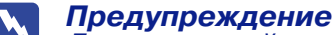

Данное устройство должно быть заземлено. На табличке, прикрепленной на корпусе принтера, указано его номинальное напряжение питания. Проверьте, что принтер подключен именно к такому напряжению питания.

#### Важно

Провода сетевого ввода в данное устройство имеют изоляцию следующих цветов: зеленый и желтый - земля, синий – нейтралый, коричневый – под напряжением.

#### Если необходимо подсоединить вилку сетевого шнура

Так как маркировка изоляции проводов у сетевого шнура может не соответствовать цветной маркировке контактных клемм внутри вилки, действуйте следующим образом: желто-зеленый провод следует подключать внутри вилки к клемме с буквой Е или с символом заземления ( +);

синий провод подсоедините к клемме с буквой N;

коричневый провод подсоедините к клемме с буквой L.

При повреждении вилки замените сетевой шнур целиком или обратитесь за технической помощью к квалифицированному электрику.

Перегоревшие предохранители заменяйте только предохранителями соответствующего размера и номинала по току.

-Все права защищены. Никакая часть данной публикации не может быть скопирована, запомнена в поисковой системе или передарательного получения письменного разрешения от корпорации SEIKO EPSON CORPORATION. Корпорация не несет никаких патентных обязательств в связи с использованием изложенной здесь информации. Подразумевается также отсутствие обязательств по возможным повреждениям, связанным с использованием изложенной здесь информации.

ноложенной здесь информации. Ни корпорация SEIKO EPSON CORPORATION, ни ее дочерние предприятия не будут иметь обязательств перед покупателем данного продукта или перед третьими сторонами в связи с повреждениями, потерями, затратами или расходами, возникшими у покупателя или у третьих сторон в результате: аварии, неправильного использования или неверного обращения с данным продуктом или при несанкционированных модификациях, ремонтах или изменениях в данном продукте, или (исключая территорию США) неудачи при строгом соблюдении руководств корпорации SEIKO EPSON CORPORATION по эксплуатации или обслуживании.

Постовот, и информациятым повидным наком коррации от политист. Містовоft, Windows NV — поварные знаки фирмы Microsoft Corporation, зарегистрированные в США и/или в других странах. Общее уведомление: названия других продуктов используются здесь лишь для идентификации и могут быть товарными знаками их соответствующих правообладателей. Фирма EPSON не претендует ни на какие права собственности по этим товарным знаками.

Negropartice Negropartice Negr